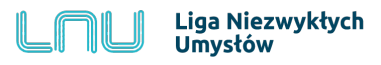

## Uczeń - zakładanie konta

| (i) edukacja.lnu.org.pl Wejdź<br>edukac                                                                                                    | na stronę:<br>cja.lnu.org.pl                                                                                                    |
|----------------------------------------------------------------------------------------------------|----------------------------------------------------------------------------------------------------|
| Kliknij przycisk "Re                                                                                                    | ejestracja"<br>Liga Niezwyktych<br>Zaloguj się na swoje konto<br>Uzytkownik<br>Hasto<br>Logowanie<br>Rejestracja                                                                                                    |
| Liga Niezwykłych<br>Umystów<br>Załóż konto<br>Kim jesteś?<br>Osobą pełnoletnią, zakładam konto dla swojego dziecka                                                                                                    | Ligowiczu, w nazym serwisie edulacyjdym stosujemy<br>mechanimy cookies, bh celem jest wiadczenie usłog na<br>najwykszem policine, w ym downie dostrosownych do<br>Twoich indywidawinych porzet, bk celem sandczu<br>antininy usławier przejedeni doyrzegów celem sandczu<br>o dwie mucies dokonać zmany usławie przejedzini<br>dwie mucies dokonać zmany usławie przejedzini<br>arajdziesz w polityce prywaności<br>2015 - 2016 © Fundacja: Liga Niezowykłych Umysłów.                                                                                  |
| Podaj imie i nazwisko swojego dziecka          A       Imie dziecka         A       Nazwisko dziecka         Rodzicu, podaj swoje imie i nazwisko       A         A       Imię Rodzica         A       Nazwisko Rodzica         Podaj swoj adres email i miejscowość w której mieszkasz         Imię Rodzica         Mastvisko Rodzica         Podaj swoj adres email i miejscowość w której mieszkasz         Imię Rodzica         Miasto         Login Twojego dziecka będzie wyglądał tak         Imię Dyżytkownik         To pole powstanie automatycznie.         Nie zapomnij ustawić hasła swojemu dziecku         Hasło                                                                                                    | Jeżeli jesteś osobą <b>niepełnoletnią</b> , poproś rodzica<br>/ opiekuna o wypełnienie formularza rejestracyjne-<br>go.<br>Rodzic / opiekun wybiera opcję: <b>"Osobą</b><br><b>pełnoletnią, zakładam konto dla swojego</b><br><b>dziecka"</b><br>Jeżeli jesteś osobą pełnoletnią wybierz opcję:<br><b>"Osobą pełnoletnią, zakładam konto dla siebie"</b><br>Podaj swój prywatny adres e-mail. Zostanie na<br>niego przesłany e-mail z linkiem aktywacyjnym.<br>Będzie również służył do komunikacji w tym np.<br>odzyskiwania hasła jeśli je zapomnisz. |
| Powtórz swoje hasło    Nie jestem robotem   CENETCHA Creater Teal Control of the provided state of the provided state of the provid | Zapamiętaj: login tworzy się automatycznie w formacie:<br>imie.nazwisko                                                                                                    |

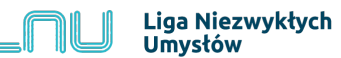

## Zgłoszenie do konta szkolnego

| Sposób 1.                                                                                                    |                                                                                                    |
|----------------------------------------------------------------------------------------------------|----------------------------------------------------------------------------------------------------|
| Przejdź do zakładki "Mój profil" ————————————————————————————————————                                                                                                    | <ul> <li>(i) (i) Michael Jordan ∨</li> <li>(i) Michael Jordan ∨</li> <li>(i) Michael Jordan ∨</li> </ul>                                                                                                    |
| 5,000 🛞 🗨 🐑 🔞 🗾 👘 🌔 Michael Jordan ~                                                                                                    | <ul> <li>Biuletyn informacyjny</li> <li>Zgłoś nam swoją uwagę</li> </ul>                                                                                                    |
| ldentyfikacja w LNU                                                                                                    | a, Wylogui                                                                                                    |
| Twój LNU ID : eBc0-ILdR-Uv                                                                                                    |                                                                                                    |
| Imię * Michael                                                                                                    |                                                                                                    |
| Nazwisko * Jordan                                                                                                    | ciela, abu podal Ci jago numor                                                                                                    |
| Email * 🔤 liktor@autograf.pl                                                                                                    | z ten numer w zaznaczone pole                                                                                                    |
| Szkoła * - brak przypisanej szkoły - i kliknij przycisl                                                                                                    | k "Wyślij".                                                                                                    |
|                                                                                                    | 🕸 💽 🐑 🛞 🚺 🍈 🍈 Michael Jordan ~                                                                                                    |
| Identyfika                                                                                                    | acja w LNU                                                                                                    |
| Twoje zgłoszenie oczekuje na akcptację przez<br>nauczyciela. Jeżeli nauczyciel je zaakcep-<br>tuje, po następnym zalogowaniu do platformy<br>Twoje konto będzie już w pełni aktywne. | Twój LNU ID:     eBco-ILdR-Uv       Imię *     Michael       Nazwisko *     Jordan       Email *     Iiktor@autograf.pl       Stoła *     Indywidualny       D Nauczyciela     Czekam na aktywacje     Anuluj |
| LNU ID NAUCZYCIELA:                                                                                                    |                                                                                                    |

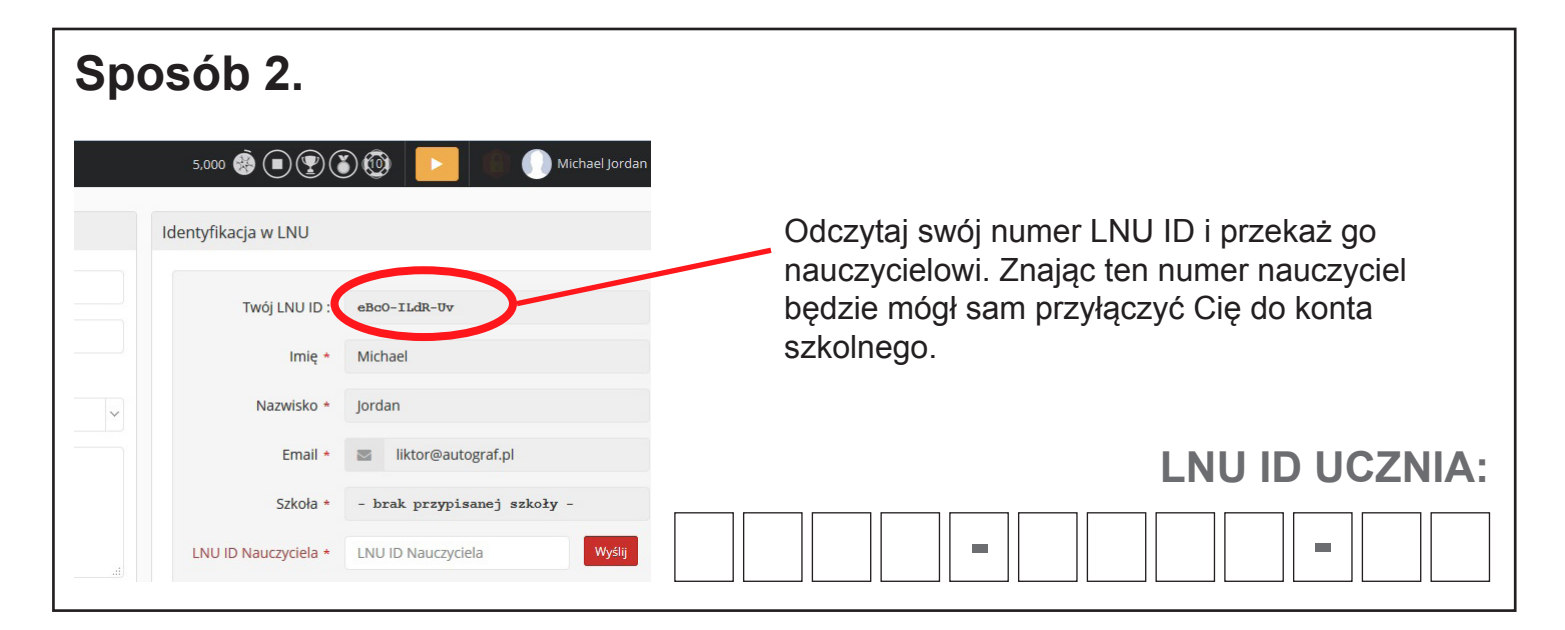